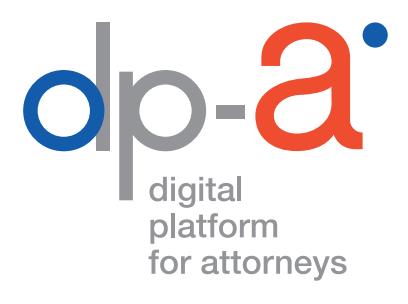

## ONLINE AANVRAGEN VAN DE ADVOCATENKAART V2 2020

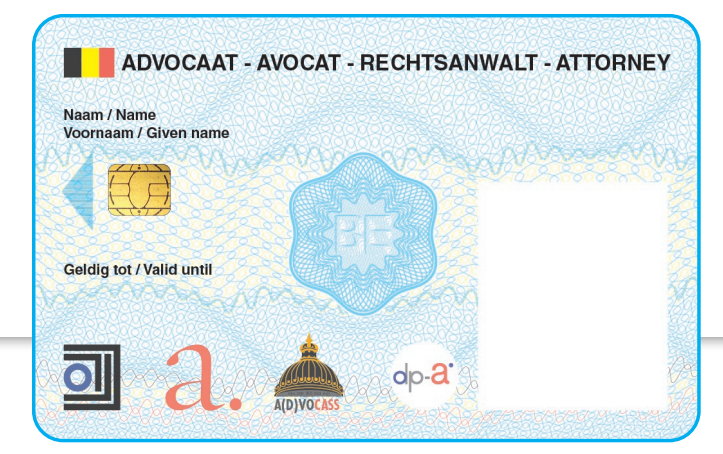

versie september 2020

### DE ADVOCATENKAART

Het vernieuwen van een vervallen kaart of het aanvragen van een nieuwe kan voortaan via deze link:

#### https://dpa2.zetescards.be/

# Let op : Nadat de aanvraag werd bevestigd, kan de aanvraag kan niet meer gewijzigd of geannuleerd worden.

Het verwerken van de aanvraag en het aanmaken van de kaart gebeurt door ZETES, het bedrijf dat ook onze eID kaarten uitgeeft.

Uw nieuwe kaart wordt u zo snel als mogelijk aangetekend verzonden naar het adres dat u bij de aanvraag aanduidde: uw kantooradres of het adres van uw elD. Zodra u uw kaart hebt ontvangen, krijgt u de nodige instructies om ze te activeren. De PIN- en PUK-code worden per SMS verstuurd. De facturatie volgt automatisch. Wilt u uw facturatiegegevens nakijken? Dat kan te allen tijde via deze link: https://portaal.advocaat.be/Applications/Login/. U moet daarvoor verplicht inloggen met uw elD.

### **ONLINE AANVRAGEN VAN DE ADVOCATENKAART\***

#### Wat hebt u daarvoor nodig?

- uw elD-kaart en pincode
- een kaartlezer

**Opgelet** u kan geen PINPAD (een kaartlezer met digits; zoals deze van banken of Isabel) gebruiken om uw kaart te activeren.

• een pc waarop het programma eaZyLink is geïnstalleerd.

(Dit kan u niet op voorhand doen: U krijgt een pop-up wanneer uw elD wordt uitgelezen, op dat moment wordt deze software geïnstalleerd op uw PC. U moet wel de nodige admin-rechten om deze installatie te kunnen doen).

• een internetconnectie eaZyLink + PINCODE

\* Buitenlandse advocaten moeten hun kaart aanvragen bij de Belgische balie waar ze zijn ingeschreven. Zij kunnen hun kaart niet online aanvragen.

#### Ga naar https://dpa2.zetescards.be/

Op de homepagina kunt u rechts bovenaan uw taalkeuze aanduiden. Als de software eaZyLink nog niet op uw pc is geïnstalleerd, moet u dat nu doen.

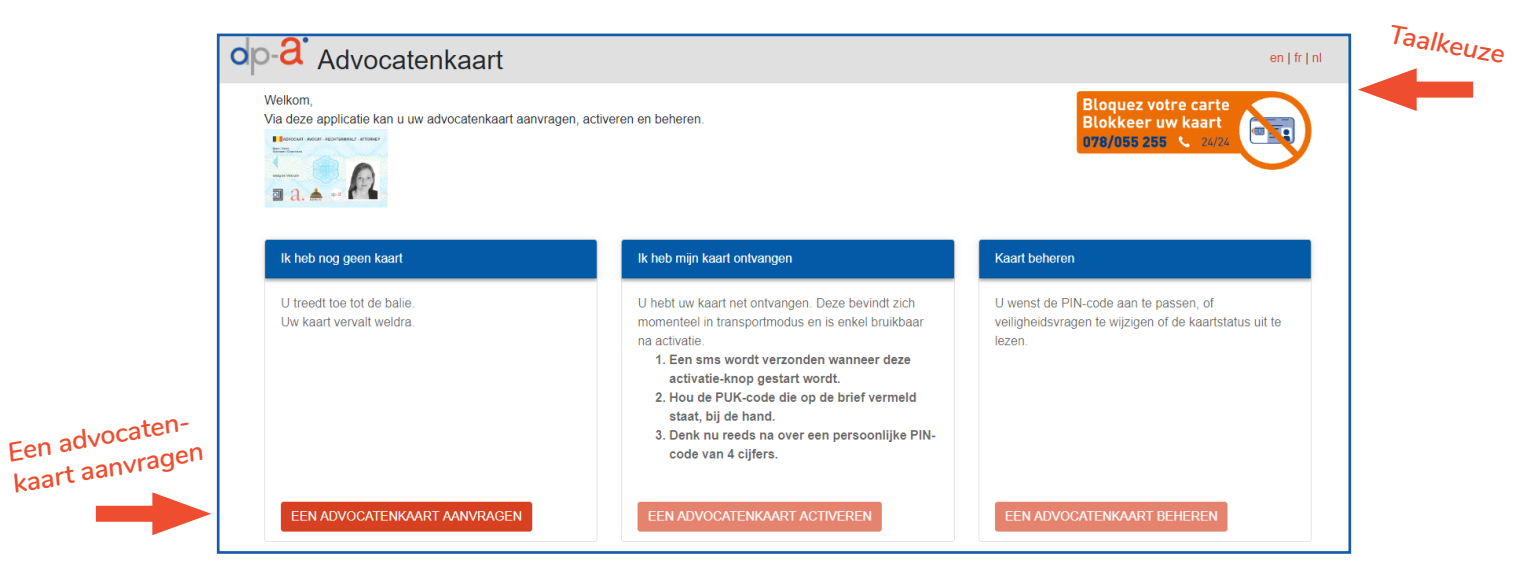

In het veld "Ik heb nog geen kaart" klik op "Een advocatenkaart aanvragen".

Steek uw elD in de kaartlezer en bevestig dat u ze wil gebruiken.

|            | Hierbij sta ik toe dat de gegevens op de eID kaart uitgelezen en gebruikt worden. |                             |
|------------|-----------------------------------------------------------------------------------|-----------------------------|
| Ga akkoord | Akkoord Annuleer                                                                  | ALCON MADE ALCON MADE ALCON |

C. Vul de PIN-code van uw elD in ofwel op het scherm of op het toetsenbord van uw kaartlezer indien die daarmee is uitgerust.

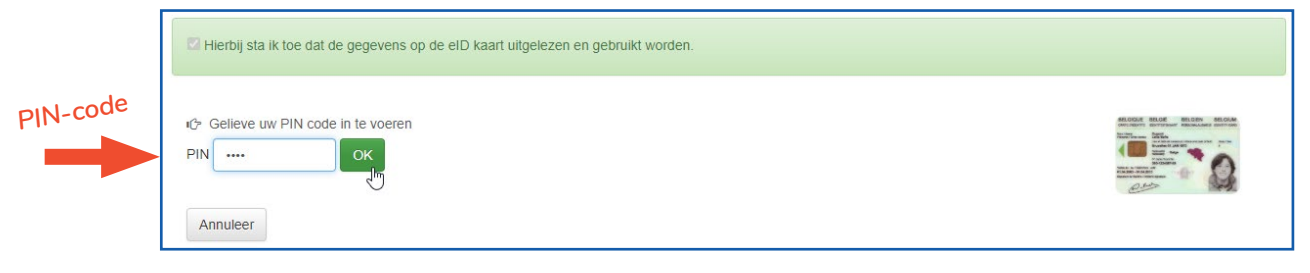

**D**, Wacht tot uw sessiegegevens worden geladen.

Advocatenkaart O Uw sessiegegevens worden opgeladen, gelieve even te wachten... Stap 1: U kan nu uw advocatenkaart aanvragen. Gegevens staan automatisch ingevuld op basis van de gegevens van uw elD. Gelieve de gegevens op het scherm zorgvuldig na te kijken: naam, voornaam, e-mailadres, gsm-nummer.
(De weergegeven geldigheidsdatum is maar een voorbeeld)

Let op: Indien deze gegevens fout zijn, gelieve niet verder te gaan met deze aanvraag! Contacteer uw hoofdbalie om deze gegevens aan te passen.

Laat de elD in de kaartlezer zitten tot de aanvraag is afgelopen. De elD is nodig om de aanvraag te tekenen in stap 3.

| -a Advocatenkaart                                                                                                    |                                                                                                    |                                          | e           |
|----------------------------------------------------------------------------------------------------|----------------------------------------------------------------------------------------------------|------------------------------------------|-------------|
| 1 Aanvraagformulier                                                                                                    | 2 Facturatie- en verzendingsgegevens                                                                                                    | 3 Ondertekenen                           | 4 Bevestigi |
| Uw aanvraag                                                                                                    |                                                                                                    |                                          |             |
| Via deze applicatie kan u een advocatent<br>Gelieve de gegevens goed na te kijken. B<br>Laat gemakshalve de elD in de kaartle<br>Hieronder kan u zien hoe uw kaart er zal<br>De weergegeven geligheidsdatum is ee<br>Charter (kan u zien hoe uw kaart er zal<br>De weergegeven geligheidsdatum is ee<br>Charter (kan u zien hoe uw kaart er zal)<br>De weergegeven geligheidsdatum is ee<br>Charter (kan u zien hoe uw kaart er zal)<br>De weergegeven geligheidsdatum is ee<br>Charter (kan u zien hoe uw kaart er zal)<br>De weergegeven geligheidsdatum is ee<br>Charter (kan u zien hoe uw kaart er zal)<br>De weergegeven geligheidsdatum is ee<br>Charter (kan u zien hoe uw kaart er zal)<br>De weergegeven geligheidsdatum is ee<br>Charter (kan u zien hoe uw kaart er zal)<br>De weergegeven geligheidsdatum is ee<br>Charter (kan u zien hoe uw kaart er zal)<br>De weergegeven geligheidsdatum is ee<br>Charter (kan u zien hoe uw kaart er zal)<br>De weergegeven geligheidsdatu | <pre>caarl aanvragen.<br/>Eenmaal de aanvraag is opgestuurd, kan deze niet meer worden<br/>zer zitten tot de aanvraag is afgelopen<br/>uitzien.<br/>n voorbeeld.<br/>wALT - ATTORNEY<br/>OOOD<br/>AUDIONALISSIE<br/>AUDIONALISSIE<br/>AUDI</pre> | gewijzigd of geannuleerd.                |             |
| Bron naam en voornaam: Uw hoofdba<br>Indien deze gegevens fout zijn, geliev                                                                                                    | lie<br>e niet verder te gaan met deze aanvraag en uw hoodbalie te con                                                                                                    | tacteren om deze gegevens aan te passen. | ×           |
| Bron foto: Uw eID                                                                                                    |                                                                                                    |                                          | ×           |

Indien alle gegevens juist zijn, klik op "Volgende stap".

| Bron foto: Uw eID                                                                                                    | ×                                                                                                    |     |
|----------------------------------------------------------------------------------------------------|----------------------------------------------------------------------------------------------------|-----|
|                                                                                                    |                                                                                                    |     |
|                                                                                                    |                                                                                                    |     |
| ontact Info                                                                                                    |                                                                                                    |     |
|                                                                                                    |                                                                                                    |     |
| E-mailadres                                                                                                    | GSM-nummer                                                                                                    |     |
| Het e-mailadres wordt gebruikt om u te informeren over uw aanvraag en de status<br>van de kaart en bijhorende certificaten.<br>jan.pieters@advocaat.be                      | Het GSM-nummer wordt gebruikt om u de activeercodes per sms op te sturen<br>wanneer u uw kaart na ontvangst wil activeren.<br>0499123456                                    |     |
| Bron: Uw hoofdbalie ×<br>Indien deze gegevens fout zijn, gelieve niet verder te gaan met deze<br>aanvraag en uw hoodbalie te contacteren om deze gegevens aan te<br>passen. | Bron: Uw hoofdbalie ×<br>Indien deze gegevens fout zijn, gelieve niet verder te gaan met deze<br>aanvraag en uw hoodbalie te contacteren om deze gegevens aan te<br>passen. |     |
|                                                                                                    |                                                                                                    | Mai |

#### **Stap 2:** U kan nu de **facturatie-en verzendgegevens** nakijken en selecteren. Eerste scherm : overzicht van uw bestelling en prijs

| Aanvraagformulier 2 Facturatie- en verze                                                    | andingsgegevens 3 Ondertekenen 4 Bevestig |
|---------------------------------------------------------------------------------------------|-------------------------------------------|
| Uw bestelling                                                                               |                                           |
| ADVOCAAT - AVOCAT - RECHTSANWALT - ATTORNEY<br>Nam: / Name<br>Voormaan: / Grave name<br>Jan | E-mailadres<br>jan.pieters@adovcaat.be    |
| Ordigi yor / Wald unit<br>02-07-2025                                                        | <b>GSM-nummer</b><br>0499123456           |
|                                                                                             | Prijs<br>€ 125,00 (excl BTW)              |

**Selecteer het gewenste verzendadres :** uw kantooradres of het adres van uw elD. Kijk de facturatiegegevens na. De facturatie volgt automatisch.

#### Wilt u uw facturatiegegevens wijzigen?

Dat kan via deze link: **https://portaal.advocaat.be/Applications/Login/**. U moet daarvoor verplicht inloggen met uw elD.

| Verzendadres                                                                                                    |                                                                                                    |  |
|----------------------------------------------------------------------------------------------------|----------------------------------------------------------------------------------------------------|--|
| Het adres dat u kiest zal gebruikt<br>Alleen u kan aftekenen voor ontvi                                                                                                   | worden om uw advocatenkaart per aangetekend schrijven naartoe te sturen.<br>ngst van de kaart.                                                                                                 |  |
| Privé adres<br>Jan Pieters<br>Wetstraat 123<br>1000 Brussel                                                                                                    | Professioneel adres<br>Jan Pieters<br>Kantoor<br>Wetstraat 107<br>1000 Brussel                                                                                                    |  |
|                                                                                                    |                                                                                                    |  |
| De gekozen adresgegevens w                                                                                                    | orden niet langer bewaard dan nodig om het verzenden van de kaart mogelijk te maken.                                                                                                    |  |
| De gekozen adresgegevens w<br>Facturatiegegevens<br>U zal een factuur ontvangen voor<br>Indien deze gegevens niet correc                                                  | orden niet langer bewaard dan nodig om het verzenden van de kaart mogelijk te maken.<br>de kaart die u nu aanvraagt.<br>zijn, kan u deze aanpassen via deze link https://portaal.advocaat.be/. |  |
| De gekozen adresgegevens w<br>Facturatiegegevens<br>U zal een factuur ontvangen voor<br>Indien deze gegevens niet correc<br>0507674145<br>Wetstraat 107<br>1000 Bruxeiles | orden niet langer bewaard dan nodig om het verzenden van de kaart mogelijk te maken.<br>de kaart die u nu aanvraagt.<br>zijn, kan u deze aanpassen via deze link https://portaal.advocaat.be/. |  |

2.

|             | op-a Advocatenkaart en If It                                                                                                    |
|-------------|----------------------------------------------------------------------------------------------------|
|             | Verzendadres                                                                                                    |
| locteer     | Het adres dat u kiest zal gebruikt worden om uw advocatenkaart per aangetekend schrijven naartoe te sturen.<br>Alleen u kan aftekenen voor ontvangst van de kaart.        |
| erzendadres | Privé adres     Professioneel adres       Jan Pieters     Jan Pieters       Kantoor     Wetstraat 123       1000 Brussel     1000 Brussel                                 |
|             | De gekozen adresgegevens worden niet langer bewaard dan nodig om het verzenden van de kaart mogelijk te maken. x                                                          |
|             | Facturaliegegevens                                                                                                    |
| electeer    | U zal een factuur ontvangen voor de kaart die u nu aanvraagt.<br>Indien deze gegevens niet correct zijn, kan u deze aanpassen via deze link https://portaal.advocaat.be/. |
| gegevens    | 0123456789<br>Wetstraat 107<br>1000 Brussel                                                                                                    |
|             |                                                                                                    |
|             | AANVRAAG ANNULEREN VOLGENDE STAP                                                                                                    |

Na de selectie van het verzendadres en de facturatiegegevens, klik op **"Volgende stap"**.

**Stap 3: U bent nu klaar om uw aanvraag te ondertekenen.** U ziet nog een overzicht van uw kaartbestelling. Naast deze bestelling zal u ook de gebruikersovereenkomst, de algemene voorwaarden en het privacybeleid moeten tekenen.

Het ondertekenen gebeurt met uw elD + pincode.

3.

| Gedg bit / Vale untit<br>02-07-2025                                                                                                    | GSM-nummer<br>0499123456         | 1000 Brussel                                                      |
|----------------------------------------------------------------------------------------------------|----------------------------------|-------------------------------------------------------------------|
| on a. 📥 🕬                                                                                                    | <b>Prijs</b><br>€ 1.0 (excl BTW) | Facturatiegegevens<br>0123456789<br>Wetstraat 107<br>1000 Brussel |
| kenen van documenten<br>Aanvraag Bundel                                                                                                    |                                  |                                                                   |
| Volgende documenten werden gebundeld tot 1 PDF om getekend<br>te worden:<br>• Deze bestelling<br>• Gebruikersovereenkomst<br>• Algemene voorwaarden<br>• Privacybeleid |                                  |                                                                   |
|                                                                                                    |                                  |                                                                   |

#### In het veld "Aanvraag Bundel" klik op "Ondertekenen Document".

Het kan even duren tot de documenten in een PDF gebundeld zijn en klaar zijn om te tekenen.

| eld tot 1 PDF om getekend                                                                                                    |                    |
|----------------------------------------------------------------------------------------------------|--------------------|
| Volgende documenten werden gebundeld tot 1 PDF om getekend<br>te worden:<br>- Deze bestelling<br>- Gebruikersovereenkomst<br>- Algemene voorwaarden<br>- Privacybeleid |                    |
| DERTEKEN DOCUMENT                                                                                                    | - Documer          |
| N                                                                                                    | NDERTEKEN DOCUMENT |

**U ziet nu de PDF aanvraagbundel** die bestaat uit de bestelling van de advocatenkaart, de gebruikersovereenkomst, de algemene voorwaarden en het privacybeleid.

|                                                                                                    | Overdes ~ by 1 H                                                                                                    | xn eaZ | ySign Document: Keart aanwaag                                                                                                    | Over dis - 52_TR_1 IN                                                                                                    |
|----------------------------------------------------------------------------------------------------|----------------------------------------------------------------------------------------------------|--------|----------------------------------------------------------------------------------------------------|----------------------------------------------------------------------------------------------------|
| dp- <b>2</b>                                                                                                    |                                                                                                    |        | GEBRUIKER                                                                                                    | SOVEREENKOMST                                                                                                    |
| Koningsstaat 146<br>1000 Brossel<br>www.dos.bit                                                                                                    | Jan Pieters<br>1995, by Measure 1995<br>1996 Careta                                                                                                    |        | Registratienummer: 55e56cc5-fd6a-41a4-b828-74d7c                                                                                                    | 2839d8c                                                                                                    |
|                                                                                                    |                                                                                                    |        | Geachte Jan Pieters,<br>De Orde van Vlaamse Balies, de Ordre des Barreaux fr<br>advocaten bij het Hof van Cassatie (de "Inschrijver(s)")                                                                                                    | rancophones et germanophone de Belgique en de - Orde van<br>hebben met de Vertrouwensdienstenverlener (Zetes NV) een                                                                                                    |
| Aanvraag van uw advocatenkaart                                                                                                    |                                                                                                    |        | overeenkomst (de "Overeenkomst") gesloten voor de lev<br>U doorloopt nu het aanvraagproces (de Aanvraag) tot he                                                                                                    | vering van een advocatenkaart en bijhorende Certificaten.<br>et bekomen van de advocatenkaart en de Certificaten.                                                                                                    |
| Hieronder vindt u een overzicht van uw aanvraag.                                                                                                    |                                                                                                    |        | Bij de levering en gebruik van de Certificaten door u (<br>onderdeel van de Overeenkomst tussen de Inschrijvers<br>aanvaarden.                                                                                                    | (de Gebruiker) hoort ook een Gebruikersovereenkomst, als<br>s en de Vertrouwensdienstenverlener, die wij u hier vragen te                                                                                                    |
| h                                                                                                    |                                                                                                    |        | De Gebruikersovereenkomst bestaat uit de door u reed<br>uw Aanvraag, alsook de toepasselijke <u>Algemene Voorw</u>                                                                                                    | ds <u>verstrekte informatie</u> (waaronder uw persoonsgegevens) in<br><u>aarden</u> en het <u>Privacybeleid</u> , en wordt hierna weergegeven.                                                                                                    |
|                                                                                                    |                                                                                                    |        | In deze twee beknopte documenten, die ook de essentii<br>naar de onderliggende beleidsdocumenten die<br>Gebruikersovereenkomst horen. De toepasselijke ver<br>https://repository.confidens.zetes.com/.                                                                                                    | ële verplichtingen voor de gebruiker bevatten, wordt verwezen<br>bij de Certificaten horen en onlosmakelijk bij de<br>rsie van deze documenten blijven steeds beschikbaar op                                                                                                    |
| eaZySign Deconvect Kasri samvasa                                                                                                    | 004/05 + 55 [FF.] 5<br>⊕ 0,+) Pagina 5/7 ← 9 [Herdhäningen] 04 States                                                                                                    |        |                                                                                                    |                                                                                                    |
|                                                                                                    |                                                                                                    | eaZy   | Sign Document Kaart aarreraag                                                                                                    | Q Q + Pagina 7/7 ← → Handtakeningen (+ Suites                                                                                                    |
| Algemene Voorwaarden voor het gebruik van<br>Certificaten bij ZetezConfiders<br>vertrooveraligenten<br>1. Deze Algemene Voorwaarden sprun tengessong op het<br>gebruik van eentrichten Johanna aangedaal als de<br>vertroot door Zetraconfische inderteel van Zetes ny,<br>brandwagestaal 3.110 breuwik (200 608, 526, 580, 500, 500, 500, 500, 500, 500, 500                                                                                                  | worden aan een derde. Die Gehrucher mag zijn Certificaten<br>plans zur die Jaurendenko door moldel van strate auchsteid cale<br>en dat worden worden dat die derde dat die der<br>Gebrucher wert heeft of gerunde reich heeft om te<br>onderde kommen gie derden of die gedingele van sijn<br>Certificaten op underweijze angetast zurden sijn, month)<br>Gertificaten op underweijze angetast zurden sijn, month)<br>Gertificaten op underweijze angetast zurden sijn, month)<br>Gertificaten op underweijze angetast zurden sijn, month)<br>Gertificaten op underweijze angetast zurden sijn, month)<br>die tunderbeit finnenselten om die der |        | Privacybeleid voor Certificaat Gebruikers<br>Het Privacybeleid betrift de gegeven die de hudrijver en<br>de Vertrauensdinstruerrisene (ZetecConferni)<br>verwenke voor de uterbelig en de huber van Certification<br>aan en door huders (Yohoruker). Begippen aangedui<br>Agement Vooraarden.                                                                     | Mentificeren en te bearigien, inclusif deur geparte<br>gerechtelijke raggent te normen.<br>Andere deskinden dan die hinterhoren, deret de inuchriter<br>warrandel d'erother de genoorgenegens van die<br>diedukten worden gebruik voor die nietwee declerichen.<br>Die genoongegeneen van die Gebruikee worden stotets                                                                                                    |
| <ol> <li>Het Certificat zata op aans wa de houder (Herma de<br/>"detherker") en worterste aan natuuig je prosen<br/>op vraag van een inschrijver op de vertrouwendetent. De<br/>hochtyler is de preid joe wirte bemeddielige de dechaiter<br/>zijn Certificat bekaan. Inden de Gebruiker zich<br/>rechtstrekt tot de vertrowendedinsturkerden worden,<br/>is bij terens de houdinger.</li> <li>De Certificaten ijn onderdeel van een Publiek Beutel</li> </ol> | 8. De private sleutels direm beveiligt te worden conform<br>de vereine voor het beoogte gebruik, zoal bepaal in de<br>mon CPK. Nazegenge het versite verbiedhedheveau en<br>functionele vereinen wordt de sleutel opgenlagen in een<br>beveiligt istuetlestaal of in special beveiligte hardware<br>zoal een martcard of equivalent of een HSA. Nazgelang<br>het versite velfgeladneveau en functionele versiten                                                                                                    |        | Het Prizezbeled bevat informatie over de doeleinden en<br>de middlen waaroor en hoe de zeprens voelen<br>uisoolenen. Het aanvaarden uis de certificate en de<br>Gebruikensoureenteinse (met de Agemene Voorwaarden<br>voor gehau was certificate voor de vertrouwendensten<br>van ZetesConfident) implicert de insteming van de<br>Gebruiken met dit Prizezbelet. | bigemouth to sing an noise on the terriboren beckneen<br>dedenided to version in a loss of a window of a normal<br>information of the single sector of a normal<br>information of the single sector of the single sector of<br>the nonclatability aministrative operating window of<br>noise the single sector of the single sector of the<br>normality and the single sector of the single sector of<br>the nonclatability of the single sector of the<br>normality of the single sector of the single sector of<br>the single sector of the single sector of the single sector<br>of the sector of the single sector of the single sector of the<br>certificant. |
| Infrastructuur (HXI) opgezeit door de<br>vertrouvennöffensternerfensen. Alle referande documenten<br>om de werking van een Certificaat in de PXI te duiden<br>(waaronder de Certification Practice Statement CPS en de                                                                                                    | wordt de sleutel gegenereerd in software of in beveiligde<br>crystografische hardware. Naargedam det vereiste<br>veiligheidsniveau en functionele vereisten zijn de methodes<br>voor de creatie en opslag van de sleutel onder controle van                                                                                                    |        | Indien de Gebruiker bij de aanvraag gebruik maakt van de<br>online registratie met een elektronische<br>identificatiemiddel, worden bepaalde persoonsgegevens                                                                                                    | bescherming van de persoonsgegevens kunnen de<br>Inschrijver of de Vertrouwensdienstemerfener ook de<br>persoonsgegevens van de Gebruikers delen, indien zij van                                                                                                    |

Om de tekenen klik rechtsboven op "Handtekeningen".

|                                   |                                                                      | Handtekeningen |
|-----------------------------------|----------------------------------------------------------------------|----------------|
| eaZySign Document: Kaart aanvraag | Overons - NL FR EN<br>⊕ Q   Pagina 7/7   → Handtekeningen  → Sluiten |                |

Klik op het groene pennetje in het pop-up scherm.

|                   |                             |                |                     |                    |                   | Over ons ~ N     | IL   FR   EN |
|-------------------|-----------------------------|----------------|---------------------|--------------------|-------------------|------------------|--------------|
| ea <b>Z</b> ySign | Document: Kaart aanvraag    |                |                     |                    | Pagina 7/7 🗲      | → Handtekeningen | 🕩 Sluiten    |
|                   | -                           | Kaart aanvraag |                     |                    |                   | Pennetia         | <u> </u>     |
|                   |                             | Jan Pieters    | klaar om te tekenen | 🖋<br>շիպ           |                   | l                |              |
|                   |                             |                |                     |                    |                   |                  |              |
|                   | Privacybeleid voor Certific |                |                     | Sluiten            | den, inclusief do | or gepaste       |              |
|                   |                             |                | Andoro dooloi       | <br>ndon don dio l | hen.              | Incohriivor      |              |

Klik op **"Ondertekenen"** om de aanvraag af te ronden.

Let op : Nadat de aanvraag werd bevestigd, kan de aanvraag kan niet meer gewijzigd of geannuleerd worden.

|                   |                             |                                                                        | Over ons ~ <u>NL</u>   FR   EN         |
|-------------------|-----------------------------|------------------------------------------------------------------------|----------------------------------------|
| ea <b>Z</b> ySign | Document: Kaart aanvraag    | U staat op het punt 1 document(en) te ondertekenen als<br>Jan Pieters. | Pagina 7/7 🗲 🔿 Handtekeningen 🕼 Suiten |
|                   |                             | Om verder te gaan, gelieve op de 'Ondertekenen'-knop te klikken        | Ondertekenen                           |
|                   |                             | Annuleren 🗸 Ondertekenen                                               |                                        |
|                   | Privacybeleid voor Certific | aat Gebruikers identificeren en te bes                                 | trijden, inclusief door gepaste        |

Uw identiteitsgegevens worden uitgelezen vie elD.

| ea <b>Z</b> ySign | Document: <b>Kaart aanvraag</b> | U staat op het punt 1 document(en) te ondertekenen als<br>Jan Pieters.<br>Om verder te gaan, gelieve op de 'Ondertekenen'-knop te klikken. |
|-------------------|---------------------------------|----------------------------------------------------------------------------------------------------|
|                   |                                 | C Identiteitsgegevens aan het uitlezen                                                                                                    |
|                   | Privacybeleid voor Certific     | den, inclusief door gepaste                                                                                                    |

Vul de **PIN-code** van uw elD in en klik vervolgens op **"OK"**.

| ea <b>Z</b> ySign | Document: <b>Kaart aanvraag</b>       | U staat op het punt 1 document(en) te ondertekenen als<br>Jan Pieters.<br>Om verder te gaan, gelieve op de 'Ondertekenen'-knop te klikken.<br>PIN                                                                                                    |
|-------------------|---------------------------------------|----------------------------------------------------------------------------------------------------|
|                   | Privacybeleid voor Certific           | den, inclusief do gepaste<br>Here and the local densities and the local densities and the local densitie |
|                   | Het Privacybeleid betreft de gege     | nierboven, eet de inschrijver en                                                                                                    |
|                   | de Vertrouwensdienstenverl            | ener (ZetesConfidens) mee voor of op net tijdstip waarop de informatie wordt                                                                                                    |
|                   | 1 1 1 1 1 1 1 1 1 1 1 1 1 1 1 1 1 1 1 | and a second second of vooraleer de persoonsgegevens van de                                                                                                    |

Het document is succesvol ondertekend. Klik op "Sluiten".

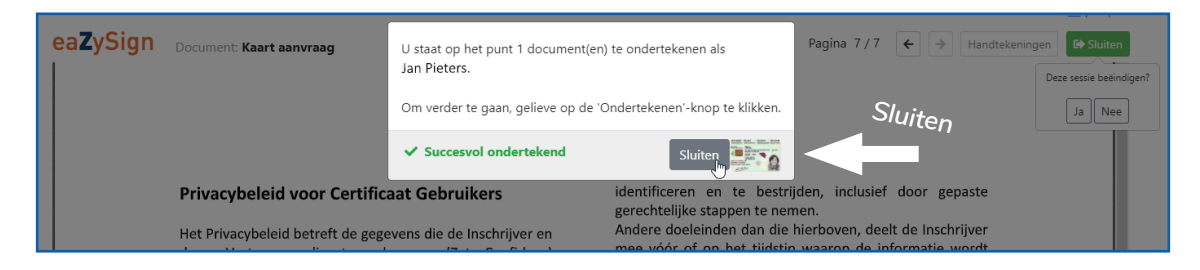

Sluit het PDF -bundel door boven links op "Sluiten" te klikken.

|                                   | Over ons ~ <u>NL</u>   FR   EN |
|-----------------------------------|--------------------------------|
| eaZySign Document: Kaart aanvraag |                                |
|                                   | Ja Nee                         |

U gaat het ondertekende aanvraagbundel eveneens via email ontvangen.

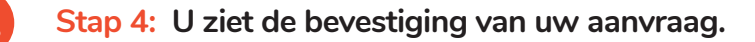

| Aanvraagformulier                                                   | 2 Facturatie- en verzendingsgegevens                                               | 3 Ondertekenen | 4 Bevestigi |
|---------------------------------------------------------------------|------------------------------------------------------------------------------------|----------------|-------------|
| Bevestiging                                                         |                                                                                    |                |             |
| Uw kaart werd met succes aange<br>U ontvangt zo dadelijk een e-mail | vraagd.<br>met het overzicht van uw aanvraag.                                      |                |             |
| Wat zijn de volgende stappen?                                       |                                                                                    |                |             |
| 1 Uw kaart wordt spoedi                                             | g geproduceerd.                                                                    |                |             |
| 2 U krijgt een e-mail op h                                          | net moment dat de kaart naar u verstuurd wordt.                                    |                |             |
| Uw kaart wordt u aange<br>Alleen u kan aftekenen                    | etekend toegezonden op het door u gekozen adres.<br>voor dit aangetekend schrijven |                |             |
| A Na ontvangst kan u de<br>De kaart kan ook aan u                   | kaart activeren<br>w balie geactiveerd worden indien u thuis problemen mocht on    | dervinden.     |             |

Uw kaartaanvraag is nu afgerond.

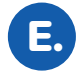

U ontvangt vervolgens een email met de bevestiging dat uw advocatenkaart is aangevraagd.

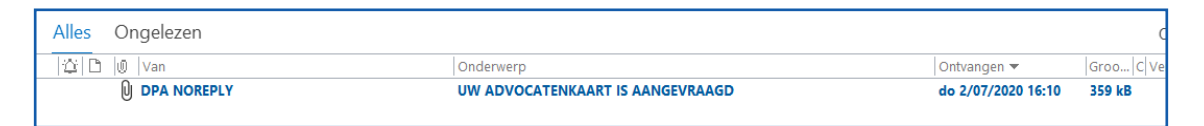

In deze mail vindt u nog eens een volledige overzicht van uw bestelling en ook meer uitleg over de volgende stappen :

- Uw kaart wordt spoedig geproduceerd
- U krijgt een e-mail wanneer uw kaart wordt verzonden
- Uw kaart wordt per aangetekend schrijven verzonden naar het door u geselecteerde adres
- Enkel u kan het aangetekend schrijven voor ontvangst aftekenen.
- Na ontvangst kan u uw kaart zelf online activeren. U ontvangt uw PIN-en PUK-code per SMS en u krijgt gedetailleerde instructies om de activatie tot een goed einde te brengen.

| UW ADVOCATENKAART IS AANGEVRAAGD                |                                                                                                    |                   |        |                                  |  |  |  |  |
|-------------------------------------------------|----------------------------------------------------------------------------------------------------|-------------------|--------|----------------------------------|--|--|--|--|
| DPA NOREPLY <noreply@dp-a.be></noreply@dp-a.be> |                                                                                                    | ← Beantwoorden    |        | $ ightarrow$ Doorsturen $\cdots$ |  |  |  |  |
| Aan 🛛 Jan Piete                                 | ers                                                                                                    |                   |        | do 2/07/2020 16:1                |  |  |  |  |
| Request.pdf<br>299 KB                           | ~                                                                                                    |                   |        |                                  |  |  |  |  |
|                                                 |                                                                                                    |                   |        |                                  |  |  |  |  |
|                                                 |                                                                                                    |                   |        |                                  |  |  |  |  |
|                                                 |                                                                                                    | 2                 |        |                                  |  |  |  |  |
|                                                 | OD-                                                                                                    | a                 |        |                                  |  |  |  |  |
|                                                 | digital platfor                                                                                                    | m                 |        |                                  |  |  |  |  |
|                                                 | for att                                                                                                    | orneys            |        |                                  |  |  |  |  |
|                                                 | UW ADVOCATENKAART                                                                                                    |                   |        |                                  |  |  |  |  |
|                                                 |                                                                                                    |                   |        |                                  |  |  |  |  |
|                                                 | Uw nieuwe advocatenkaart werd succe                                                                                                    | esvol aangevraagd |        |                                  |  |  |  |  |
|                                                 | University of the state of the state of the |                   | decord |                                  |  |  |  |  |
|                                                 | ow aanvraag kan niet meer worden ge                                                                                                    | wijziga of geanni | neerd. |                                  |  |  |  |  |
|                                                 | Wat zijn de volgende stappen?                                                                                                    |                   |        |                                  |  |  |  |  |
|                                                 | • Uw kaart wordt spoedig geprod                                                                                                    | uceerd            |        |                                  |  |  |  |  |

## HULP NODIG?

Neem contact op met de DPA-Service Desk

- Tel.: 02 307 70 30
- e-mail: support@dp-a.be
- www.dp-a.be

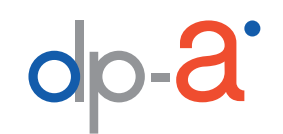

A COMMON PROJECT OF

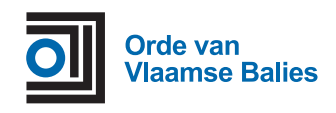

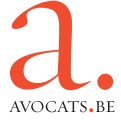